メールの添付でフォルダーを送る方法

メールの添付では、フォルダーはそのままでは送れません。圧縮という操作を行って送り ます。受信側では、解凍という操作が必要です。

まず、フォルダーを圧縮します。

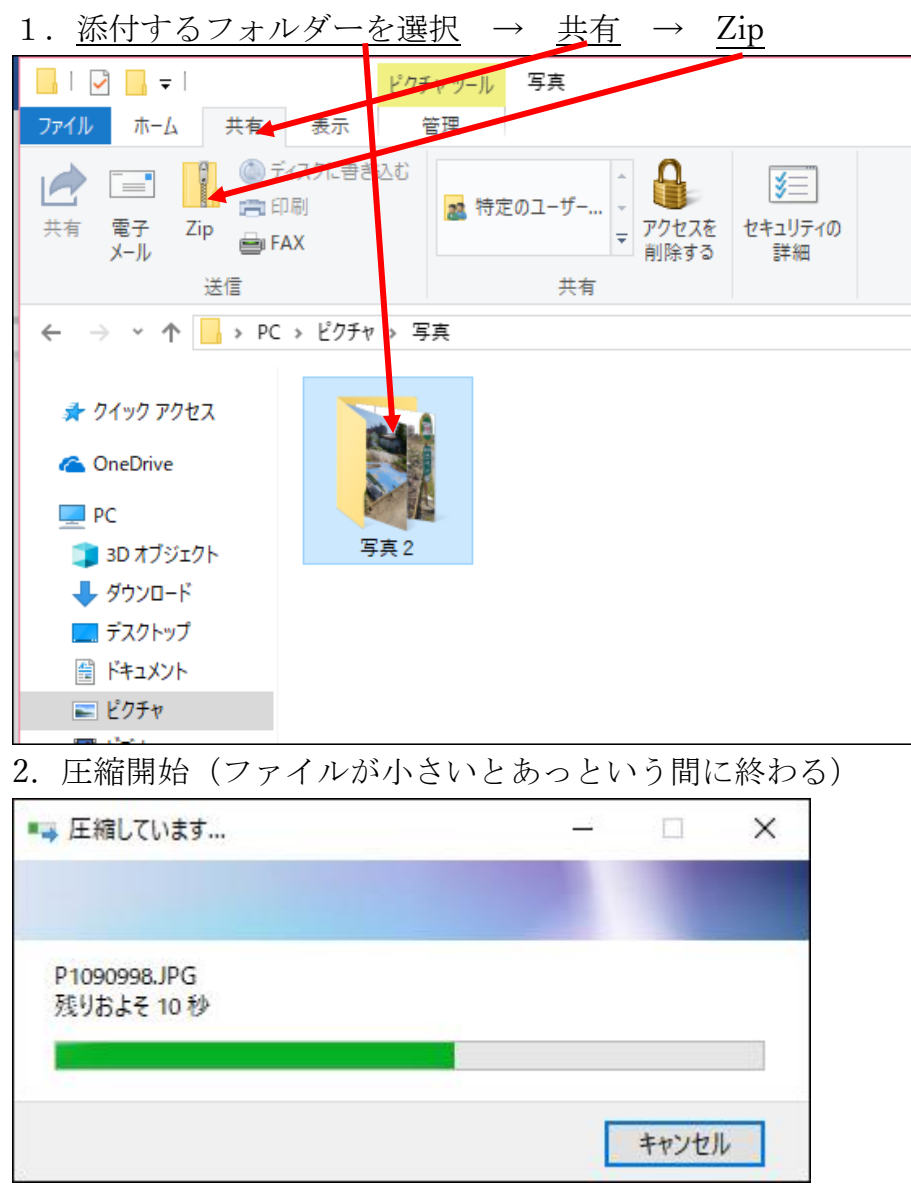

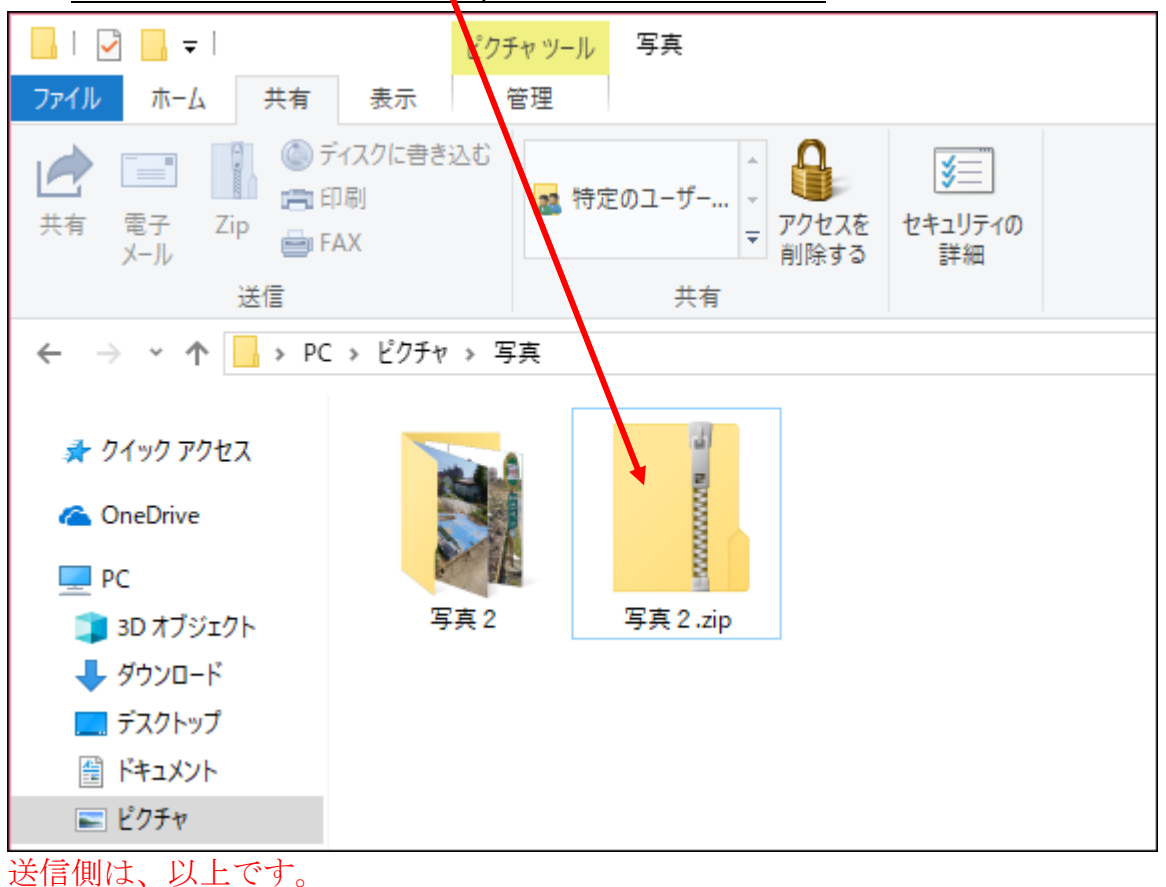

3. <u>圧縮されたフォルダーが、zipファイルとして出来る</u>・・・・これをメールに添付する

## 次にメール受信側の操作

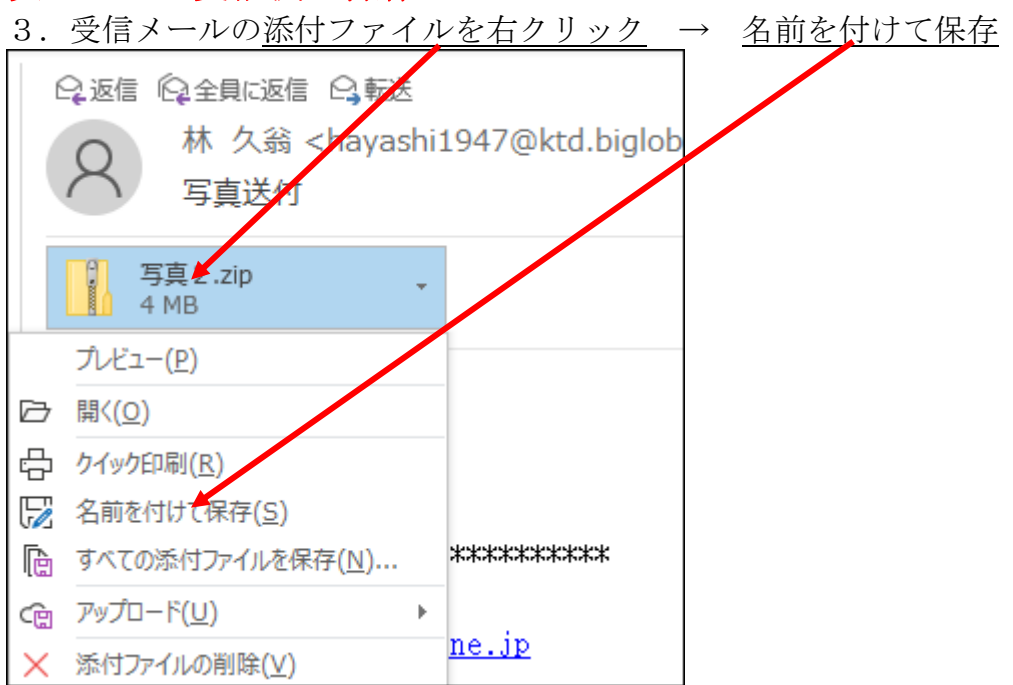

| 4. 取り敢えず、 <u>デスクトップ</u> に保                                                                 | ·存 → <u>保存</u>                                                                                                    |
|--------------------------------------------------------------------------------------------|----------------------------------------------------------------------------------------------------|
| ₫2 添付ファイルの保存                                                                               | ×                                                                                                    |
| ← → ~ ↑ ■ > PC > デスクトック                                                                    | √ ひ デスクトップの検索  ♪                                                                                                    |
| 整理 ▼ 新しいフォルダー                                                                              | 8== 🗸 🕐                                                                                                    |
| ✓                                                                                          | 状態 更新日時 種 ^                                                                                                    |
| > 3D オブジェクト 学 その他                                                                          | 2 18/11/24 17:21 77                                                                                                    |
| > ↓ ダウンローン<br>第二 1 小論の用紙<br>足 Bsnet 管理者 認証                                                 | 2018/11/3017:42 5:<br>2015/05/12 16:05 1                                                                                                    |
|                                                                                            | .018/01/31 20:09 イン                                                                                                    |
| <ul> <li>2 ピクチャ</li> <li>2 ピクチャ</li> <li>2 ピクチャ</li> <li>2 ピクチャ</li> <li>2 ピクチャ</li> </ul> | 1011/03/21 21:24 イン<br>2018/01/31 20:05 イン                                                                                                    |
| > 🔤 ビデオ 🖉 Web 統監                                                                           | 2016/02/05 20:04 1                                                                                                    |
| > ♪ ミュージック                                                                                 | 2011/12/06 21:52 1                                                                                                    |
|                                                                                            | 2018/01/31 20:07 1.<br>2018/01/31 20:07 1. ∨                                                                                                    |
| v <                                                                                        | >                                                                                                    |
| ファイル名(N): 写真 2.zip                                                                         | ~                                                                                                    |
| ノア1ルの種類(T):   上稲 (zip 形式) フォルター (*.zip)                                                    | ~~~~                                                                                                    |
| ▲ フォルダーの非表示 ツーリ                                                                            | レ(L) ▼ 保存(S) キャンセル                                                                                                    |
|                                                                                            | ノルカナカリック・ハーナジア屈朋                                                                                                    |
| 5. クスクトツノに田来に $\underline{zip ノ ?}$                                                        | $\frac{1}{\sqrt{2}} \xrightarrow{1} \frac{1}{\sqrt{2}} \xrightarrow{1} \frac{1}{\sqrt{2}} \xrightarrow$ |
| 開<(O)                                                                                      |                                                                                                    |
| すべて展開(T) ◀                                                                                 |                                                                                                    |
| X++7                                                                                       |                                                                                                    |
| ☑ 抹消                                                                                       |                                                                                                    |
| スタートにピン密めする(P)                                                                             |                                                                                                    |
| ATOKで学習する(A)                                                                               |                                                                                                    |
|                                                                                            |                                                                                                    |
| プログラムから聞く(か)                                                                               |                                                                                                    |
|                                                                                            |                                                                                                    |
| アクセスを許可する(G) >                                                                             |                                                                                                    |
| 以前のハーンヨンの復元(V)                                                                             |                                                                                                    |
| 送る(N) >                                                                                    |                                                                                                    |
| 切り取り(T)                                                                                    |                                                                                                    |
| コピ <b>-</b> (C)                                                                            |                                                                                                    |
| ショートカットの作成(S)                                                                              |                                                                                                    |
| 削除(D)                                                                                      |                                                                                                    |
| 名前の変更(M)                                                                                   |                                                                                                    |
| プロパティ(R)                                                                                   |                                                                                                    |
|                                                                                            |                                                                                                    |
|                                                                                            |                                                                                                    |
| 写真 2 .zip                                                                                  |                                                                                                    |

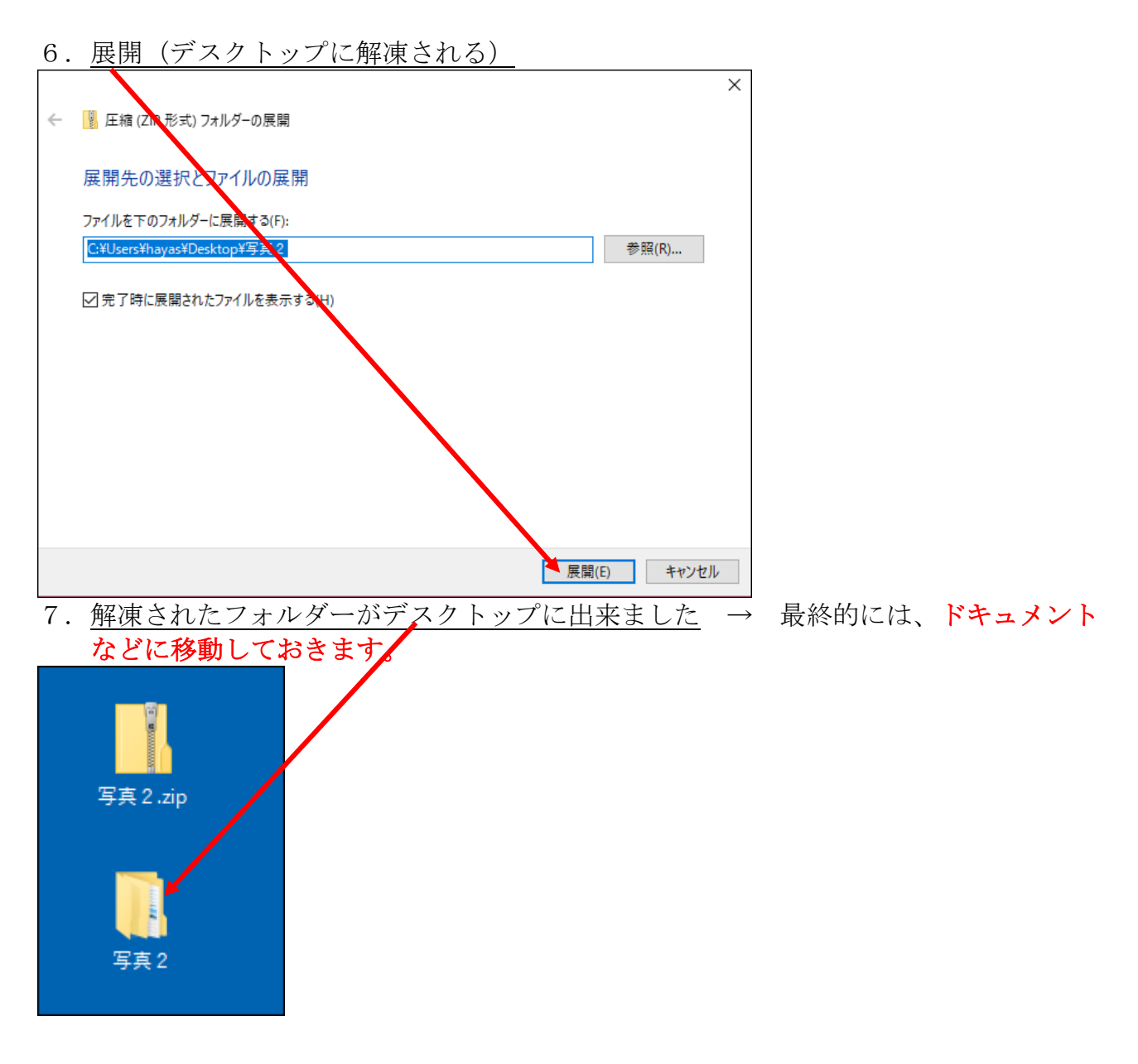

これで完了

以上